# Sending Digital Files to Technic Dental Lab

# iTero

Option 1

- Select Find a Laboratory on your iTero scanner
- Connect with Technic Dental Lab using our Company ID: Technic Dental Lab 10380
- After connecting to us as a Lab, select Technic Dental Lab on your scanner when sending files

Option 2

- Call 800-577-8767
- Select Option 1
- Request that Technic Dental Lab is added to your scanner. Identify our lab using our phone number 708-479-1212
- After Technic Dental Lab has been added, restart your scanner
- After connecting to us as a Lab, select Technic Dental Lab on your scanner when sending files

## Trios – 3 Shape

Option 1

- Go to https://us.3shapecommunicate.com in a web browser
- Go to CONNECTIONS
- Request a connection with Technic Dental Lab
- Call Technic at 708-479-1212 to let us know you have requested a connection
- After your connection to Technic Dental Lab is approved, select Technic Dental Lab when sending files

Option 2

• Send an email to us at <u>technicdentallab@gmail.com</u> or call us to let us know your email and we can send you an invitation to connect

#### Cerec (Sirona)

- Log in to Cerec Connect at www.sirona-connect.com
- Select My Cerec Connect, Edit Account
- Under My Account select My Favorite Laboratories
- Type "Technic Dental Lab" in the field for Company Name, 60467 for Zip Code
- Click FIND
- Check the box at the lower left for Technic Dental Lab
- Click ADD to complete the registration
- When sending a case add "Send to Technic Dental Lab" in the notes

# Sending Digital Files to Technic Dental Lab

### 3M True Definition Scanner (Lava)

- Call 3M at 800-634-2249, ext 3 (digital) or ext 1 (general assistance)
- They will assist you in adding Technic Dental Laboratory, Orland Park, IL to your scanner
- You will choose Technic Dental Laboratory, Orland Park, IL in your prescription
- Sent to Technic Dental Laboratory by clicking SUBMIT

### Carestream

Option 1

• Email Technic at technicdentallab@gmail.com

Option 2

- Visit Carestream Connect on your scanner
- Search for Technic Dental Lab
- Add Technic Dental Lab
- Select Technic Dental Lab when submitting scans or raw .STL files
- Email Technic at <u>technicdentallab@gmail.com</u>

#### **E4D-Planmeca Planscan**

- Select "Find a Lab" option on your scanner
- Search for Technic Dental Laboratory
- Add Technic Dental Laboratory
- Select Technic Dental Laboratory when submitting scans